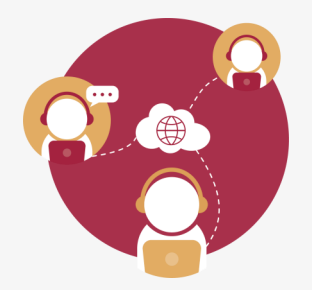

## **GUÍA PARA AGENDAR UNA REUNION** EN VIDEOCONFERENCIA TELMEX **UTILIZANDO UN EQUIPO MOVIL**

Esta guía describe el procedimiento para agendar reuniones a través de la aplicación Videoconferencia Telmex en tu dispositivo móvil IOS o Android, utilizando tu cuenta de administrador.

Ingresa a la aplicación realizando las siguientes acciones:

- Activa el app Videoconferencia Telmex, 1.
- 2. Activa el botón iniciar sesión.
- 3. Captura el número de cuenta de administrador (N° de tel),
- 4. Captura la contraseña,
- 5. Activa el botón iniciar sesión.

| 내 TELCEL 중 | 0:40                |                           |                |                     |  |  |  |  |  |  |
|------------|---------------------|---------------------------|----------------|---------------------|--|--|--|--|--|--|
|            |                     | ali telcel 🗢              | 0:41           | 8 🗭                 |  |  |  |  |  |  |
|            |                     | < Atrás                   | Iniciar sesión | í                   |  |  |  |  |  |  |
|            |                     | N.º de tel.<br>Contraseña |                | Ø                   |  |  |  |  |  |  |
|            | Iniciar sesión      | Kecolo                    |                |                     |  |  |  |  |  |  |
| U          | nirse a una reunión | Iniciar sesión            |                |                     |  |  |  |  |  |  |
|            |                     |                           |                |                     |  |  |  |  |  |  |
|            |                     | 1                         | 2<br>АВС       | 3<br>Def            |  |  |  |  |  |  |
|            |                     | 4<br>сні                  | 5<br>JKL       | 6                   |  |  |  |  |  |  |
|            |                     |                           | 8              | 9<br>wxyz           |  |  |  |  |  |  |
|            |                     |                           | 0              | $\langle X \rangle$ |  |  |  |  |  |  |

Importante: la cuenta de administrador y la contraseña solo se proporcionan a los enlaces designados en cada una de las Unidades Administrativas, y deben ser solicitadas a la DGTI.

2)

Agenda una reunión, da clic en el botón Programar reunión y captura los datos solicitados:

| <ul> <li>TELCEL          <ul> <li>0:42</li> <li>0:42</li></ul></li></ul> |                 | ITELCEL      0:47       Cancelar     Agendar Reunión       Tema     Reunión DGTI SECRETARIA DE SALUD | Registra lo<br>• Tema de R<br>• Datos de C<br>• Opciones de<br>• Opciones de<br>• Opciones de<br>• Opciones de<br>• Opciones de<br>• Opciones de<br>• Opciones de | <u>s datos:</u><br>eunión<br>Luándo<br>de Video<br>de Audio<br>de la |  |  |  |  |  |  |
|----------------------------------------------------------------------------------------------------|-----------------|----------------------------------------------------------------------------------------------------|----------------------------------------------------------------------------------------------------|----------------------------------------------------------------------|--|--|--|--|--|--|
| Crear                                                                                                    | 31<br>Programar | CUANDO                                                                                               | OPCIONES DE AUDIO                                                                                                    |                                                                      |  |  |  |  |  |  |
|                                                                                                    | , regrama       | Inicia Iun mar 30 10:00                                                                              | > Opción Audio                                                                                                    | VOIP Only >                                                          |  |  |  |  |  |  |
| Unirse a una reunión                                                                                                    |                 | Termina lun mar 30 11:00                                                                             | > ·                                                                                                    |                                                                      |  |  |  |  |  |  |
| Reuniones Futuras                                                                                                    |                 | Opción Zona Horaria America/Mexico                                                                   | OPCIONES DE LA REUNIÓN                                                                                                    | OPCIONES DE LA REUNIÓN                                               |  |  |  |  |  |  |
|                                                                                                    |                 | Periódicas                                                                                           | Contraseña de la Reunión                                                                                                    | Opcional >                                                           |  |  |  |  |  |  |
| Si recibió un enlace de invitación, tóquelo<br>nuevamente para unirse a la reunión                                                                                                    |                 | ACTIVE EL VIDEO CUANDO SE UNA                                                                        | Permitir Unirse Antes que Anfitr                                                                                                    | ión                                                                  |  |  |  |  |  |  |
|                                                                                                    |                 | Video de Anfitrión                                                                                   | Usar identificación de reunión p                                                                                                    | ersonal                                                              |  |  |  |  |  |  |
|                                                                                                    |                 | Video de Participante                                                                                | Agendar Reu                                                                                                    | nión                                                                 |  |  |  |  |  |  |

Importante: NO se deben programar dos reuniones en el mismo horario o dentro del rango, la aplicación solo permite la ejecución de una sesión.

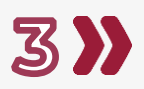

Realiza las siguientes actividades para el envío de invitaciones a los participantes de la reunión:

- Activa la opción Crear Invitación en Calendario o Enviar 1. Invitación por eMail,
- Captura los correos de los participantes de la reunión, 2.
- 3. Edita los detalles finales del mensaje de la invitación y activa el botón para para enviarlo.

| II TELCEL 🗢                             | 0:47                       | 8 👀                         |                                                                                            |                                                |        |         |        |        |        |        |           | -         |
|-----------------------------------------|----------------------------|-----------------------------|--------------------------------------------------------------------------------------------|------------------------------------------------|--------|---------|--------|--------|--------|--------|-----------|-----------|
| Cancelar                                | Agendar Reunión            |                             | Ca                                                                                         | ncelar                                         | Invi   | tació   | n de \ | /ideo  | confe  | erenc  | i 🤇       |           |
| Tema Reuni                              | ón DGTI SECRETARIA DE SAL  | UD >                        | Par                                                                                        | a: no                                          | mbre.  | apellio | do@sa  | lug.go | ob.mx  |        |           |           |
| CUANDO                                  |                            |                             | Ası                                                                                        | into: Ir                                       | nvitac | ión de  | video  | confe  | rencia | .gob.r | nx<br>1EX |           |
| Inicia                                  | lun mar 30 10              | :00 >                       | SEC                                                                                        | SECRETARIA DE SALUD lo invita a asistir a esta |        |         |        |        |        |        |           |           |
| Termina                                 | lun mar 30 11              | :00 >                       | Videoconferencia TELMEX.                                                                   |                                                |        |         |        |        |        |        |           |           |
| Opción Zona Horaria America/Mexico_City |                            | xico_City                   | Únase a través de la siguiente liga:                                                       |                                                |        |         |        |        |        |        |           |           |
| Periódicas                              |                            | $\bigcirc$                  | 5                                                                                          |                                                |        |         |        |        |        |        |           |           |
| ACTIVE EL VIDEO CUANDO SE UNA           |                            |                             | O únase por teléfono:<br>+52 55 91565061 o +52 55 91565062<br>ID de la reunión: 1249136715 |                                                |        |         |        |        |        |        |           |           |
| Video de Anfitrión                      |                            |                             | Como De También                                                                            |                                                |        |         |        | 'n     | <      |        |           |           |
| Crea                                    | r Invitación en Calendario | D Contraction of the second | Q                                                                                          | w                                              | Е      | R       | т      | Y      | υ      | T      | 0         | Ρ         |
| En                                      | viar Invitación por Email  |                             | Ā                                                                                          | s                                              | D      | F       | G      | H      | J      | ĸ      | L         | Ñ         |
| Copia                                   | r Invitación al Portapapel | es                          | •                                                                                          |                                                |        |         |        | / E    | 1 8    | N N    | И         | $\propto$ |
|                                         | Agendar sin invitar        |                             |                                                                                            |                                                |        |         |        |        |        |        |           |           |

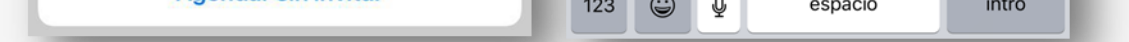

Verifica que el evento se generó, da clic en la opción Reuniones Futuras del menú principal, para visualizar el listado de las reuniones programadas, selecciona la correspondiente para: iniciar, editar, Invitar participantes o eliminar.

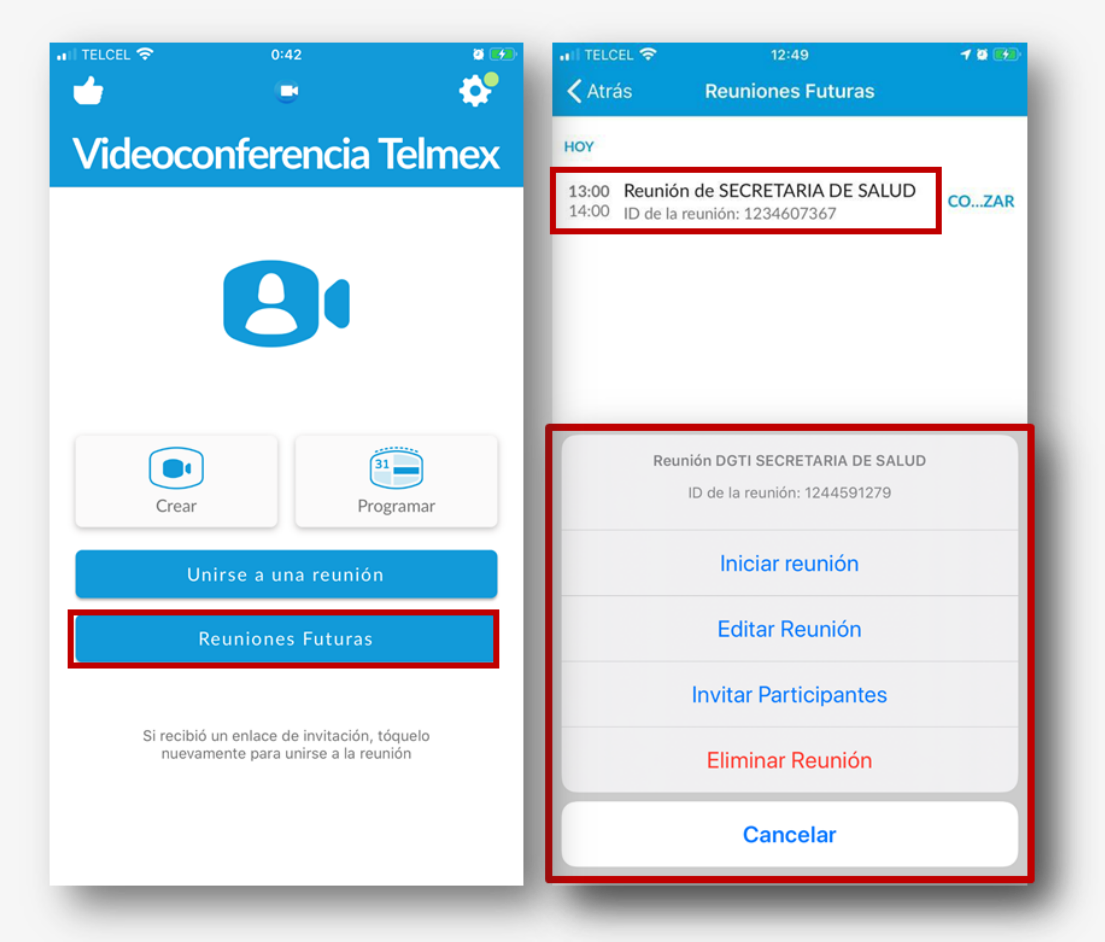

¡Ya puedes agendar reuniones en Videoconferencia Telmex utilizando tu dispositivo móvil IOS o Android!

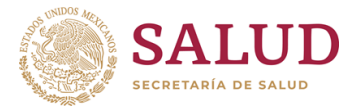